## 授業改善アンケート回答手順(簡易版)

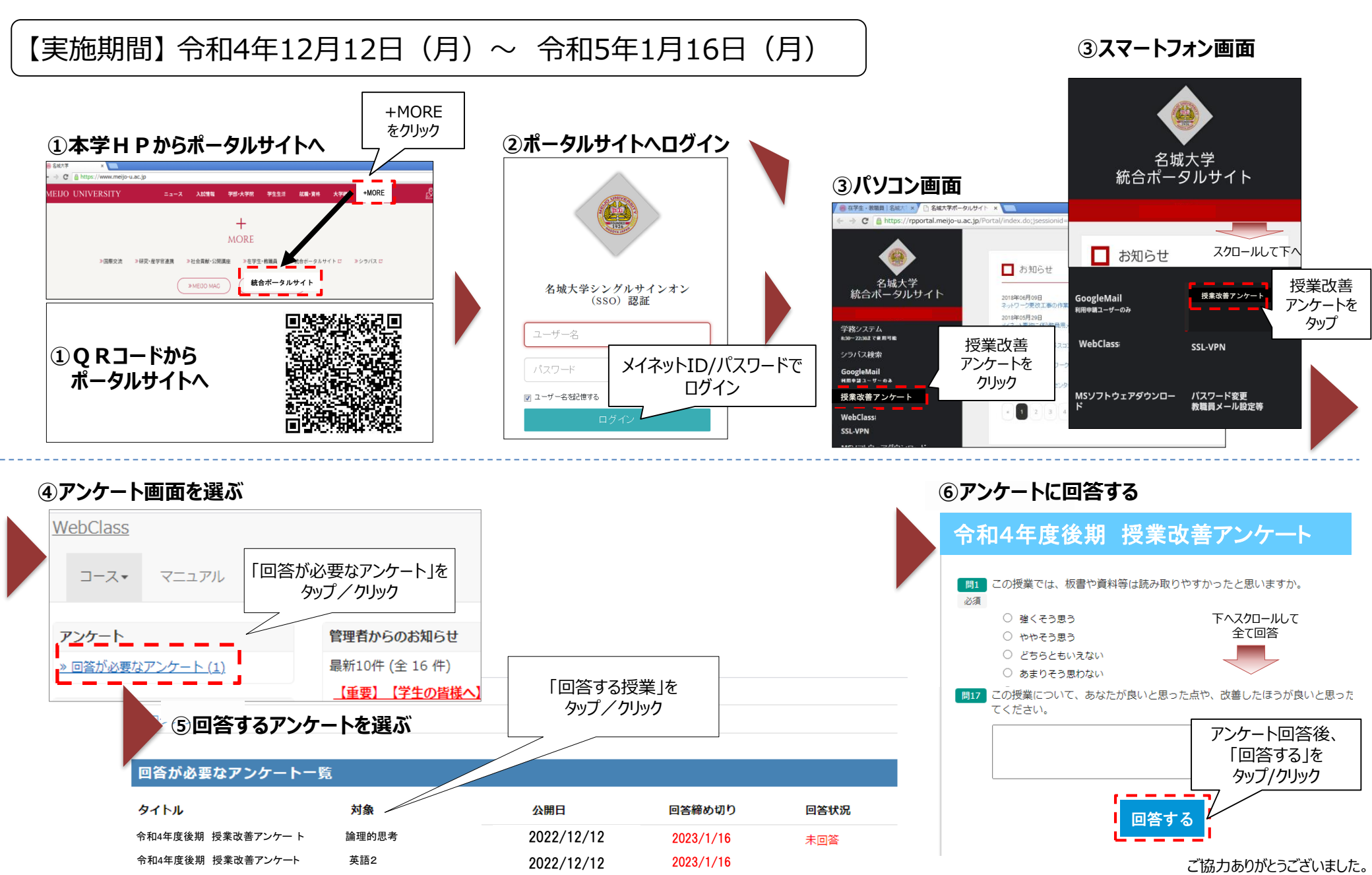